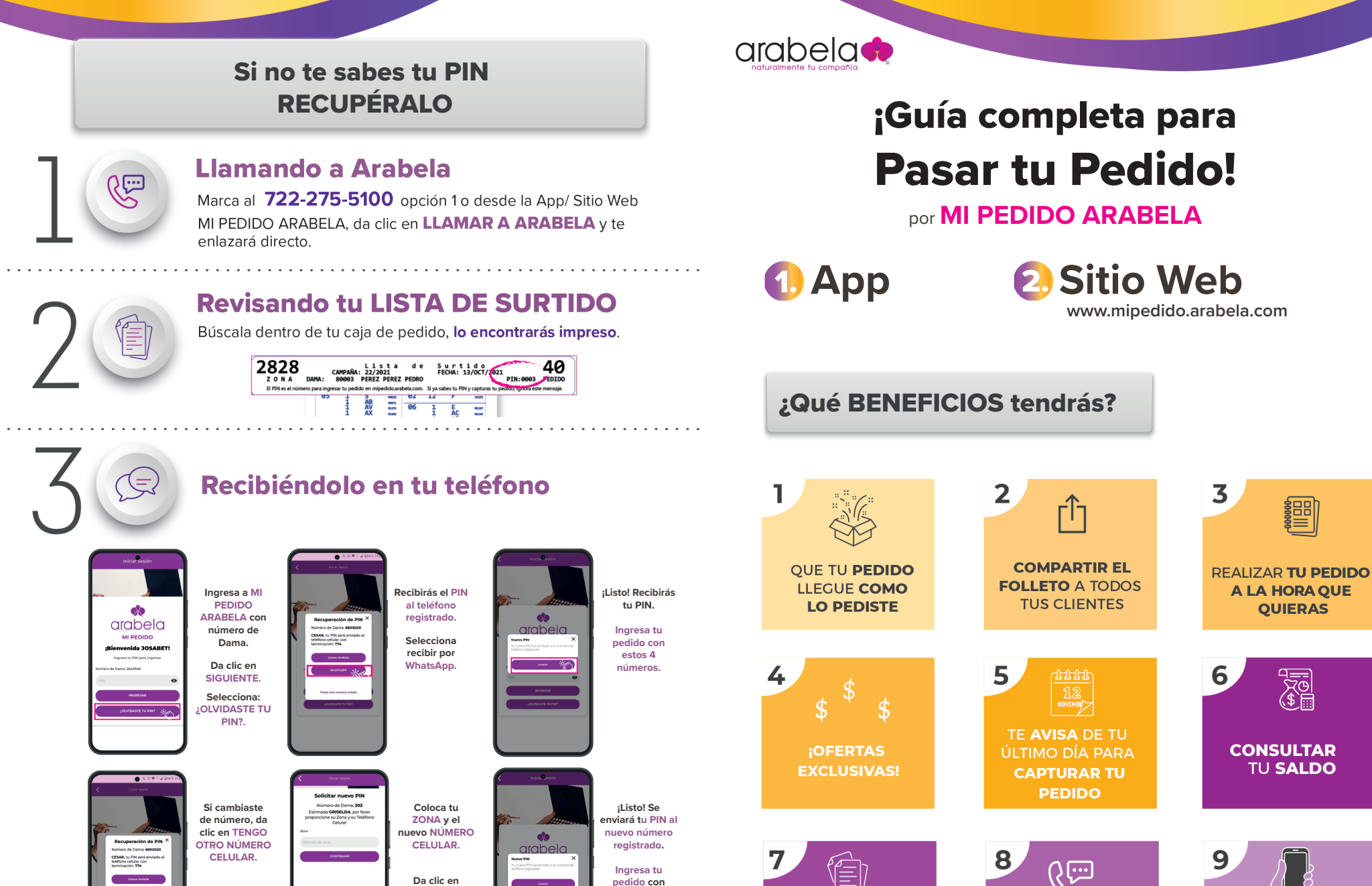

estos 4 números

VER EL

**HISTORIAL DE** 

PEDIDOS

RECUPERAR TU PIN

LLAMANDO

**A ARABELA** 

**MODIFICAR TU** 

PEDIDO LAS VECES

QUE QUIERAS

¡Felicidades, ya puedes capturar tu pedido!

Asegúrate de tener actualizada la App para gozar de todos los beneficios.

CONTINUAR.

# Desde la App o Sitio Web **MI PEDIDO ARABELA**

#### **Descargando la App**

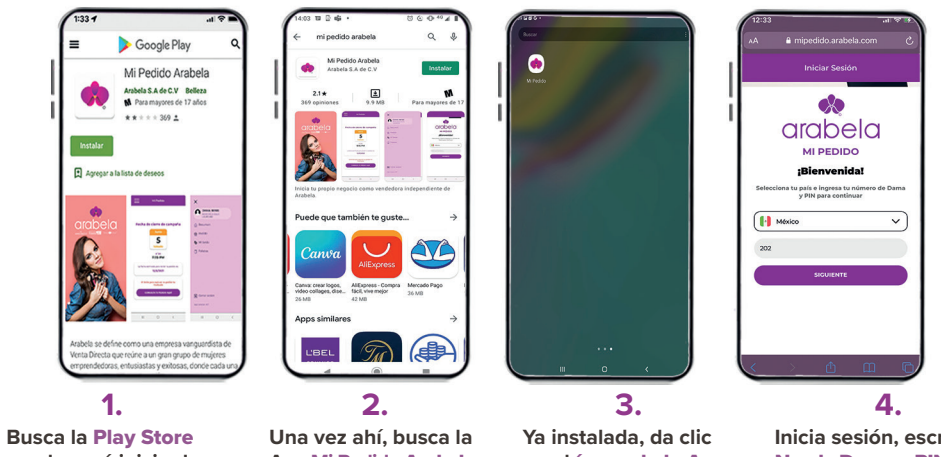

en el menú inicio de tu teléfono.

App Mi Pedido Arabela y da clic en instalar.

en el ícono de la App.

Inicia sesión. escribe tu No. de Dama y PIN, da clic en ingresar.

### **Desde el Sitio Web**

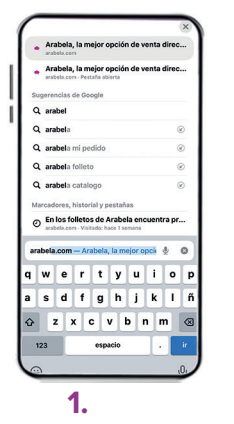

Desde tu buscador de internet coloca Arabela y da clic en la página.

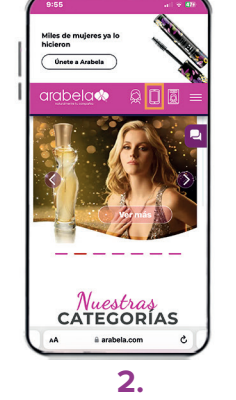

Ingresa a la página (arabela.com) y da clic en el segundo ícono.

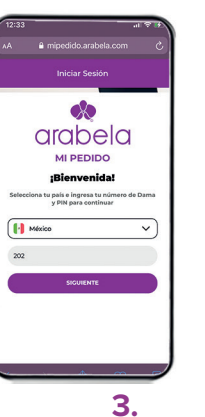

Te llevará a la página **MI PEDIDO**, ingresa tu número de Dama y PIN.

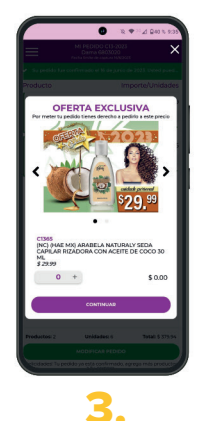

Te aparecerán ofertas exclusivas que no están en el Folleto. ¡Pide todas las que quieras!

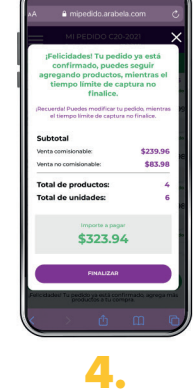

Da clic en Finalizar y iListo!

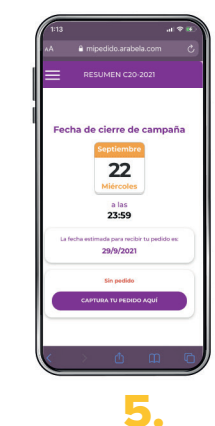

¡Felicidades! Tu pedido quedó confirmado.

## Pasos para INGRESAR TU PEDIDO

#### DESDE EL SITIO WEB O LA APP MI PEDIDO ARABELA

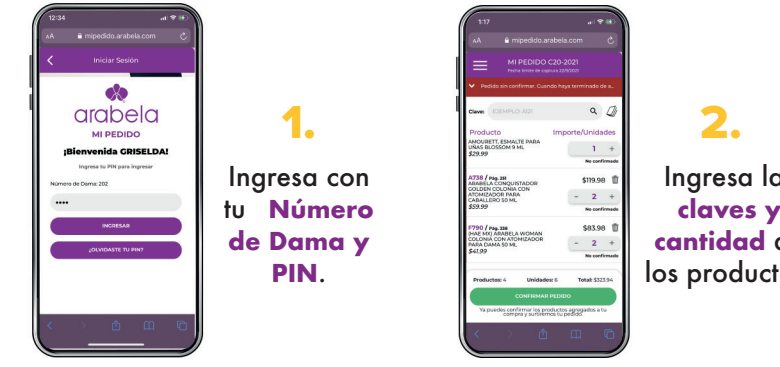

Ingresa las claves y cantidad de los productos.